## Проект КУРС: Освіта

HOB

# Навчальний посібник

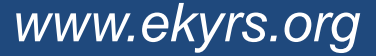

## § 2 Базові налаштування

- Очищення тестової бази даних.
- Налаштування довідників.
- Завантаження даних на портал.
- Робота на порталі ІСУО.

## Запуск програми

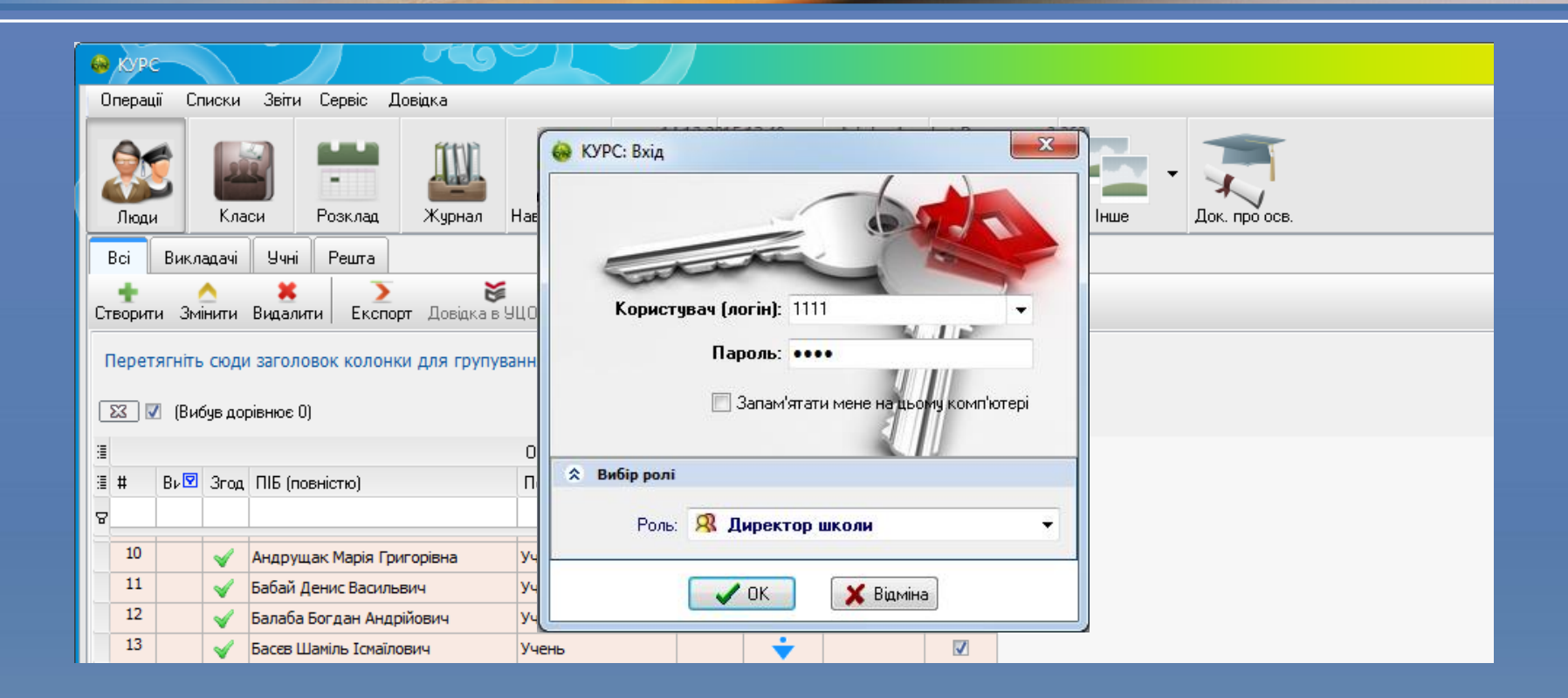

HOBI

SHAHHG

Для входу в програму використовуємо стандартні Логін 1111 і Пароль 1111 для ролі *Директор школи*.

## Очищення БД

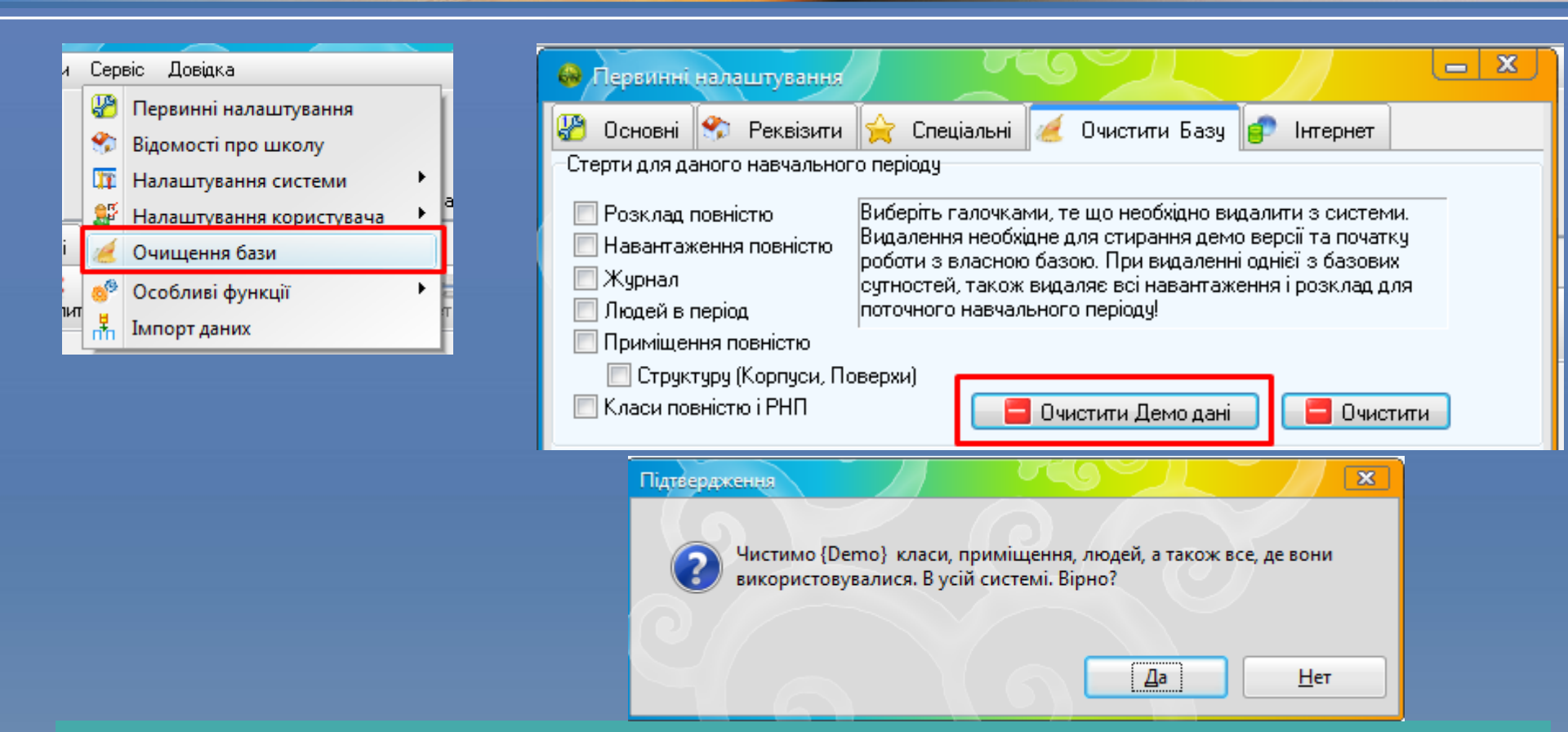

нові Знання

Перед початком роботи тестову базу даних треба очистити: меню Сервіс, команда Очищення бази. В вікні потрібно обрати опцію «Очистити Демо дані».

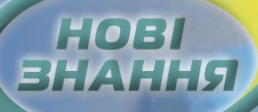

### Налаштування довідників

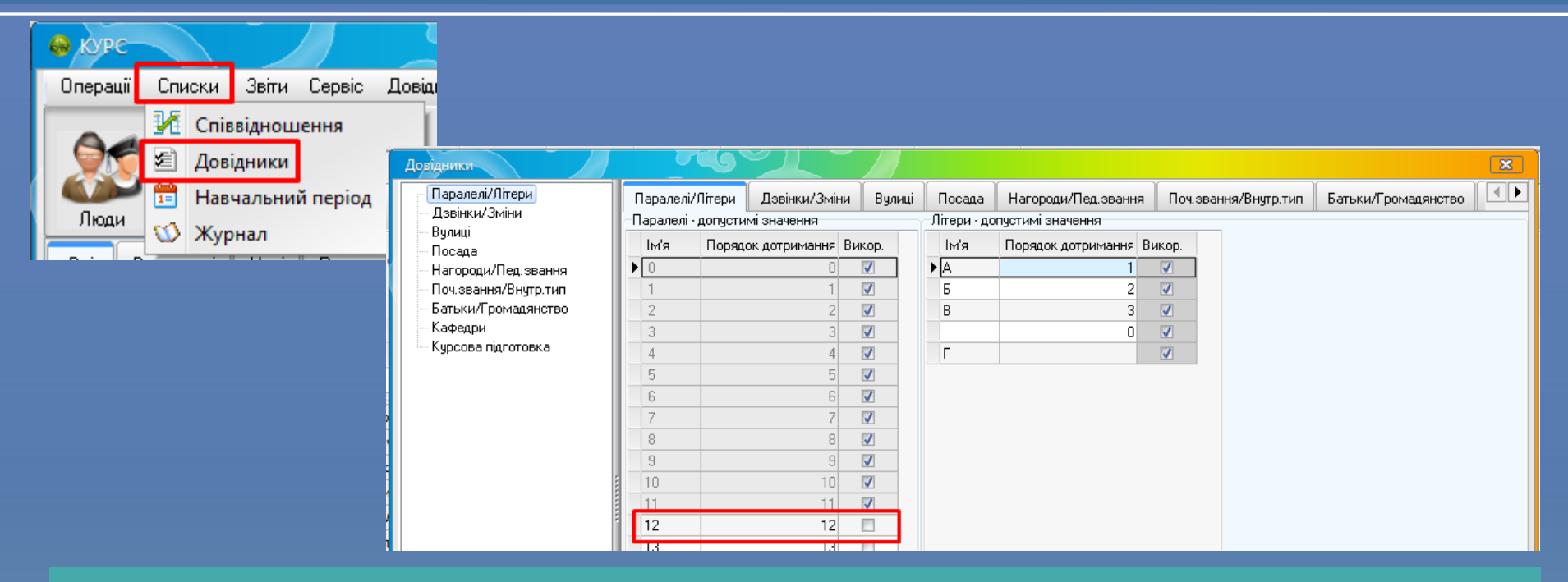

Обов'язково налаштуйте *Довідники* під індивідуальні особливості Вашої школи. Для цього, заходимо в меню "Списки" - розділ "Довідники". Обираємо *Паралелі*, які є в Вашій школі та вводимо літери, які використовуються для найменування класу. нові знання

## Налаштування довідників

| Паралелі/Літери Дзвінки/Зміни Вулиці Посада |    |                                                                                                    |                                                 | Нагороди/Пед.звання | Поч.зва      | Поч.звання/Внутр.тип Батьки/Громадянс |          |                |          |  |
|---------------------------------------------|----|----------------------------------------------------------------------------------------------------|-------------------------------------------------|---------------------|--------------|---------------------------------------|----------|----------------|----------|--|
| Посада                                      |    |                                                                                                    |                                                 |                     |              |                                       |          |                |          |  |
|                                             | #  | Найменування                                                                                           |                                                 |                     |              | Належить                              | Викор.   | Відповідає пос | садіз КП |  |
|                                             | 1  | Бібліотекар                                                                                            | p                                               |                     |              | Професіонали                          | 1        | 1              |          |  |
|                                             | 2  | Бухгалтер                                                                                              |                                                 |                     |              | Фахівці                               |          |                |          |  |
|                                             | 3  | Виховател                                                                                              | ь                                               |                     |              | Фахівці                               |          |                |          |  |
|                                             | 4  | Виховател                                                                                              | ь-методист                                      |                     |              | Професіонали                          |          |                |          |  |
|                                             | 5  | Водій авто                                                                                             | транспортних засс                               | бів                 |              | Робітники з обслугов                  |          |                |          |  |
|                                             | 6  | Возій                                                                                                  |                                                 |                     |              | Найпростіші професії                  |          |                |          |  |
|                                             | 7  | Вчитель початкового навчально-виховного закладу                                                        |                                                 |                     |              | Професіонали                          |          |                |          |  |
|                                             | 8  | Вчитель середнього навчально-виховного закладу Вчитель-дефектолог                                      |                                                 |                     | Професіонали | <b>V</b>                              |          |                |          |  |
|                                             | 9  |                                                                                                    |                                                 |                     | Професіонали |                                       |          |                |          |  |
|                                             | 10 | Вчитель-логопед                                                                                        |                                                 |                     |              | Професіонали                          |          |                |          |  |
|                                             | 11 | Гардеробник                                                                                            |                                                 |                     |              | Найпростіші професії                  |          |                |          |  |
|                                             | 12 | Головний бухгалтер                                                                                     |                                                 |                     |              | Керівники                             |          |                |          |  |
|                                             | 13 | Двірник                                                                                                |                                                 |                     |              | Найпростіші професії                  |          |                |          |  |
|                                             | 14 | Діловод                                                                                                |                                                 |                     |              | Технічні службовці                    | <b>V</b> |                |          |  |
|                                             | 15 | Електромо                                                                                              | иектромонтер з ремонту та обслуговування електр |                     |              | Кваліфіковані робітн                  |          |                |          |  |
|                                             | 16 | Завідувач (                                                                                            | бібліотеки                                      |                     |              | Керівники                             | <b>V</b> |                |          |  |
|                                             | 17 | Завідувач господарства                                                                                 |                                                 |                     | Керівники    |                                       |          |                |          |  |
|                                             | 18 | Заступник                                                                                              | директора                                       |                     |              | Керівники                             |          |                |          |  |
|                                             | 19 | <ul> <li>Заступник директора з іноземних мов</li> <li>Заступник директора з виховної роботи</li> </ul> |                                                 |                     |              | Керівники                             |          |                |          |  |
|                                             | 20 |                                                                                                    |                                                 |                     | Керівники    |                                       |          |                |          |  |
|                                             | 21 | Заступник директора з військово-патріотичного вих                                                      |                                                 |                     | ) Керівники  |                                       |          |                |          |  |
|                                             | 22 |                                                                                                    |                                                 | мароан кай <b>г</b> | of an        | Koninusuu                             |          |                |          |  |
|                                             |    |                                                                                                    |                                                 |                     |              |                                       |          |                |          |  |
| r                                           | +  | -                                                                                                    |                                                 |                     |              |                                       |          |                |          |  |

Виставляємо *Посади,* що використовуються в школі. За необхідністю додаємо нову Посаду.

#### нові знання

## Завантаження даних на портал

| 🐁 КУРС:Сай                          | т для 3Н3 Версія 40 R1 (4.0.1)                                                                                 | 3  |  |  |  |  |  |  |  |
|-------------------------------------|----------------------------------------------------------------------------------------------------|----|--|--|--|--|--|--|--|
| Синхронізувати Довідка Стоп і вихід |                                                                                                    |    |  |  |  |  |  |  |  |
| 💼 Шлях до БД; С:\КУРС\КYRS.FDB №29  |                                                                                                    |    |  |  |  |  |  |  |  |
|                                     |                                                                                                    |    |  |  |  |  |  |  |  |
| 🔁 Заван                             | пажити змінення 📑 Згорнути 🔒 Пауза 🚱 Налаштуван                                                                | ня |  |  |  |  |  |  |  |
| Процес пере,                        | дачи даних                                                                                                    |    |  |  |  |  |  |  |  |
| Загальний інд                       | икатор завантаження: 0 %                                                                                       |    |  |  |  |  |  |  |  |
|                                     |                                                                                                    |    |  |  |  |  |  |  |  |
| 02.02 10:38                         | : Виконано: синхронізація змінень                                                                              |    |  |  |  |  |  |  |  |
| 02.02 10:38                         | ***** 38800000 *****                                                                                           |    |  |  |  |  |  |  |  |
| 02.02 10:38                         | : Передача РНП, Змінень: 0                                                                                     |    |  |  |  |  |  |  |  |
| 02.02 10:38                         | : Отримання оцінок. Змінень: 0                                                                                 |    |  |  |  |  |  |  |  |
| 02.02 10:38                         | : Передача оцінок. Змінень: 0                                                                                  |    |  |  |  |  |  |  |  |
| 02.02 10:38                         | : Отримання уроків журналу. Змінень: 0                                                                         |    |  |  |  |  |  |  |  |
| 02.02 10:38                         | : Передача уроків журналу. Змінень: 0                                                                          |    |  |  |  |  |  |  |  |
| 02.02 10:38                         | : Передача дзвінків. Змінень: 0                                                                                |    |  |  |  |  |  |  |  |
| 02.02 10:38                         | : Передача характеристик інтернет. Змінень: 0                                                                  |    |  |  |  |  |  |  |  |
| 02.02 10:38                         | : Передача реквізитів. Змінень: 0                                                                              | Ξ  |  |  |  |  |  |  |  |
| 02.02 10:38                         | : Передача предметів. Змінень: 0                                                                               |    |  |  |  |  |  |  |  |
| 02.02 10:38                         | : Передача статистичних відомостей про батьків. Змінень: 2                                                     |    |  |  |  |  |  |  |  |
| 02.02 10:38                         | : Передача статистичних відомостей про учнів. Змінень: 0                                                       |    |  |  |  |  |  |  |  |
| 02.02 10:38                         | : Передача класів. Змінень: 1                                                                                  |    |  |  |  |  |  |  |  |
| 02.02 10:38                         | : Передача змін. Змінень: 0                                                                                    |    |  |  |  |  |  |  |  |
| 02.02 10:38                         | : Передача приміщень. Змінень: 0                                                                               |    |  |  |  |  |  |  |  |
| 02.02 10:38                         | : Отримання даних аттестації. Змінень: 0                                                                       |    |  |  |  |  |  |  |  |
| 02.02 10:38                         | : Передача курсової підготовки співробітників. Змінень: 0                                                      |    |  |  |  |  |  |  |  |
| 02.02 10:38                         | : Передача спеціальностей співробітників. Змінень: 0                                                           |    |  |  |  |  |  |  |  |
| 02.02 10:38                         | : Передача нагород співробітників. Змінень: 0                                                                  |    |  |  |  |  |  |  |  |
| 02.02 10:38                         | : Передача статистичних відомостей про співробітників. Змінень: 0                                              |    |  |  |  |  |  |  |  |
| 02.02 10:38                         | : передача відомостей про 3H3, Змінень: 1                                                                      |    |  |  |  |  |  |  |  |
| 02.02 10:38                         | : передача навчальних періодів. Змінень: О                                                                     |    |  |  |  |  |  |  |  |
| 02.02 10:38                         | : підключення до сервера виконано успішно                                                                      |    |  |  |  |  |  |  |  |
| 02.02 10:30                         | , энереження палаштувань; Ок<br>• Тестора шкора N029 імені Васила Тестенка I-III ступскію                      |    |  |  |  |  |  |  |  |
| 02.02 10:38                         | . тестова школа (1923 Мен расиля тестенка 1-111 ступенв<br>• ***** Поцаток симурочізацій арцих ала ID—20 ***** |    |  |  |  |  |  |  |  |
| 02.02 10:30                         | . Початок сипхропрации даних для 10-25                                                                         |    |  |  |  |  |  |  |  |

Зайдіть в програму КУРС: Сайт, яка знаходиться в панелі задач (правий нижній кут) або запустіть ярлик КУРС: Сайт, якщо програма ще не запущена. Для завантаження даних на портал необхідно в програмі КУРС: Сайт натиснути "Завантажити змінення" або «Синхронізувати» та зачекати, коли закінчиться процес.

#### НОВІ ВНАННЯ

## Робота на порталі ІСУО

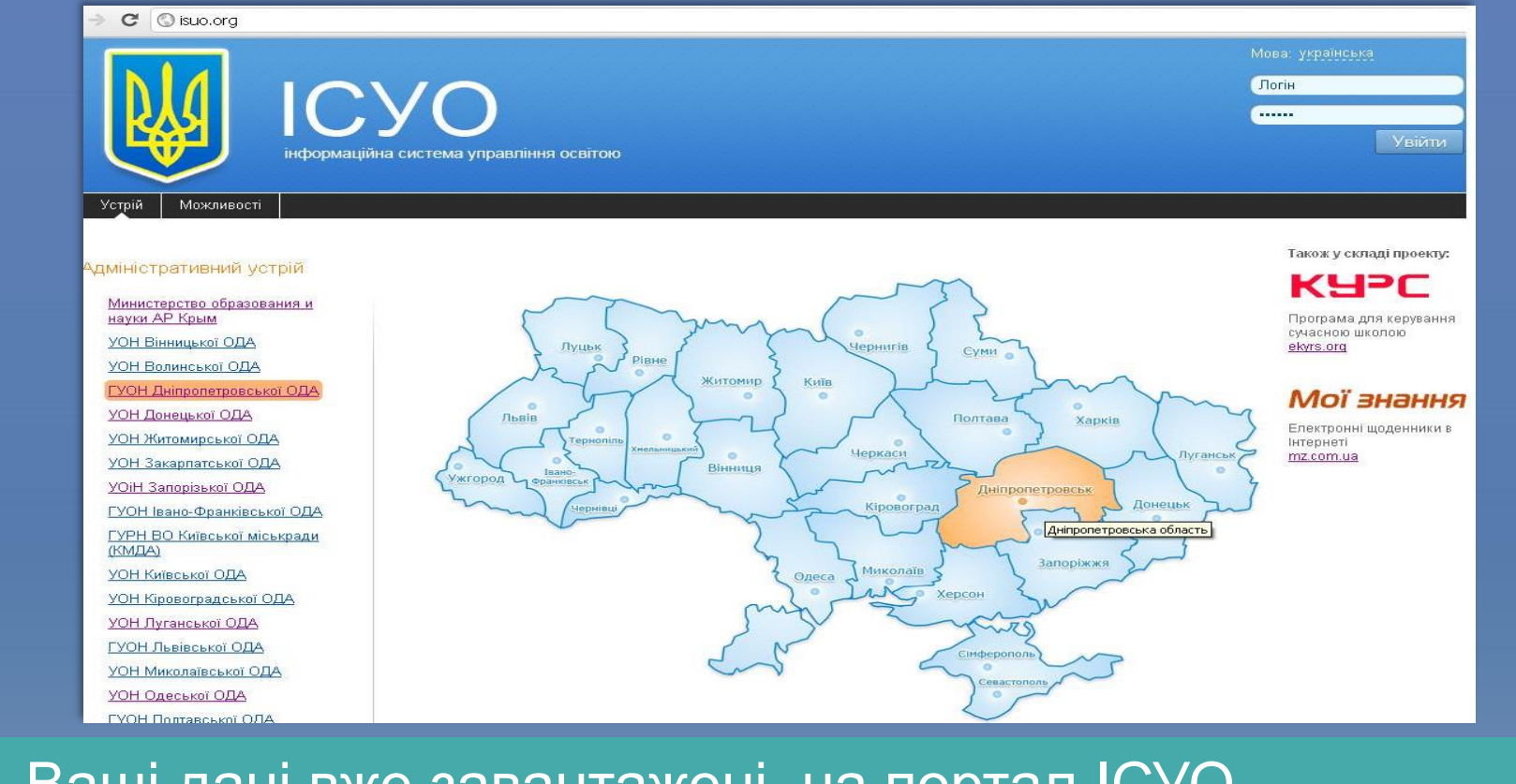

Ваші дані вже завантажені на портал ІСУО. Для входу на портал необхідно перейти в браузері за адресою www.isuo.org та знайти свій навчальний заклад.

## Робота на порталі ІСУО

| 🕋 Єлиниі                                                                                                    | йосе                                            | вітній центр                                                                                                    |                                                         |                                                          | Мова: українська                                                                                                    |                         |
|----------------------------------------------------------------------------------------------------|-------------------------------------------------|----------------------------------------------------------------------------------------------------|---------------------------------------------------------|----------------------------------------------------------|----------------------------------------------------------------------------------------------------|-------------------------|
|                                                                                                    |                                                 |                                                                                                    | ~~~~                                                    |                                                          | kurator_dp                                                                                                    |                         |
| 🌃 🎆 🦉 🦉                                                                                                    | опет                                            | ровська область <sup>Новій</sup>                                                                                                    | Дніпропетро<br>істанларт ос                             | вщині<br>віти                                            |                                                                                                    |                         |
|                                                                                                    |                                                 |                                                                                                    | ل السمه                                                 |                                                          |                                                                                                    |                         |
| нформаціи                                                                                                    | на систе                                        | ема управління освітою                                                                                                    |                                                         | /                                                        |                                                                                                    |                         |
| Україна, ІСУО > Дніпропетровська область. І                                                                                                    | ICYO > BO A⊮                                    | иур-Нижньодніпровської РА                                                                                                    |                                                         |                                                          |                                                                                                    |                         |
|                                                                                                    | <u></u>                                         | J.F. HAMBERT HERE CONTRACT IN                                                                                                    |                                                         |                                                          |                                                                                                    |                         |
|                                                                                                    |                                                 |                                                                                                    |                                                         |                                                          |                                                                                                    |                         |
| Алміністративний устрій                                                                                                    | ВО Амур-Ни                                      | жньодніпровської РА                                                                                                    |                                                         |                                                          |                                                                                                    |                         |
| динистранивний устрин                                                                                                    | 0.544                                           |                                                                                                    |                                                         |                                                          |                                                                                                    |                         |
| ГУОН Дніпропетровської ОДА                                                                                                    | Опис                                            | Школи                                                                                                    |                                                         |                                                          |                                                                                                    |                         |
| доппо                                                                                                    |                                                 |                                                                                                    |                                                         |                                                          | Показувати ка                                                                                                    | артинк                  |
|                                                                                                    |                                                 |                                                                                                    |                                                         |                                                          |                                                                                                    | 10                      |
| Інтернати                                                                                                    | N₂y                                             | Париа навра                                                                                                    | Cronououo                                               | Тип                                                      | A.m                                                                                                    | Φ.                      |
| <br>Інтернати<br>Відділ освіти Апостолівської РДА                                                                                                    | №у<br>системі                                   | Повна назва                                                                                                    | Скорочена                                               | Тип<br>власності                                         | Адреса                                                                                                    | Фо                      |
| —————<br>Інтернати<br>Відділ освіти Апостолівської РДА<br>ВО Васильківської РДА                                                                                                    | №у<br>системі                                   | Повна назва                                                                                                    | Скорочена                                               | Тип<br>власності                                         | Адреса<br>Україна, Дніпропетровська обл.,                                                                                                    | Φο                      |
| Інтернати<br>Відділ освіти Апостолівської РДА<br>ВО Васильківської РДА<br>ВО Верхньодніпровської РДА                                                                                                    | № у<br>системі<br>3438                          | Повна назва<br>Комунальний заклад освіти "Фінансово-економічний ліцей"<br>Диіпропетровської міської ради                                                                                                    | Скорочена<br>ФЕЛ                                        | <b>Тип</b><br>власності<br>комунальна                    | Адреса<br>Україна, Дніпропетровська обл.,<br>Дніпропетровськ, Амур-<br>Нижньодніпровський, Вітчизняна,                                                                                                    | Ф о                     |
| Інтернати<br>Відділ освіти Апостолівської РДА<br>ВО Васильківської РДА<br>ВО Верхньодніпровської РДА<br>ВО Вільногірської міськради                                                                                                    | № у<br>системі<br>3438                          | Повна назва<br>Комунальний заклад освіти "Фінансово-економічний ліцей"<br>Дніпропетровської міської ради                                                                                                    | Скорочена<br>ФЕЛ                                        | Тип<br>власності<br>комунальна                           | Адреса<br>Україна, Дніпропетровська обл.,<br>Дніпропетровськ, Амур-<br>Нижньодніпровський, Вітчизнана,<br>93                                                                                                    | Фо<br><u>фо</u> т       |
| Інтернати<br>Відділ освіти Апостолівської РДА<br>ВО Васильківської РДА<br>ВО Верхньодніпровської РДА<br>ВО Вільногірської міськради<br>УОН Дніпродзержинської                                                                                                    | № у<br>системі<br>3438                          | Повна назва<br>Комунальний заклад освіти "Фінансово-економічний ліцей"<br>Дніпропетровської міської ради<br>Комунальний заклад освіти "Спеціалізована школа №134                                                                                                    | Скорочена<br>ФЕЛ                                        | Тип<br>власності<br>комунальна                           | Адреса<br>Україна, Дніпропетровська обл.,<br>Дніпропетровськ, Амур-<br>Нижньодніпровський, Вітчизняна,<br>93<br>Україна, Дніпропетровська обл.,                                                                                                    | Фо<br><u>фо</u>         |
| Інтернати<br>Відділ освіти Апостолівської РДА<br>ВО Васильківської РДА<br>ВО Верхньодніпровської РДА<br>ВО Вільногірської міськради<br>УОН Дніпродзержинської<br>міськради                                                                                                    | № у<br>системі<br>3438<br>3440                  | Повна назва<br>Комунальний заклад освіти "Фінансово-економічний ліцей"<br>Дніпропетровської міської ради<br>Комунальний заклад освіти "Спеціалізована школа №134<br>гуманістичного навчання та виховання" Дніпропетровської<br>міської ради                                                                                                    | Скорочена<br>ФЕЛ<br>СШ№134                              | Тип<br>власності<br>комунальна<br>державна               | Адреса<br>Україна, Дніпропетровська обл.,<br>Дніпропетровськ, Амур-<br>Нижньодніпровський, Вітчизняна,<br>93<br>Україна, Дніпропетровська обл.,<br>Дніпропетровськ, АНД, Шолохова,<br>17                                                                                             | Фо<br>фо<br>фо          |
| Інтернати<br>Відділ освіти Апостолівської РДА<br>ВО Васильківської РДА<br>ВО Верхньодніпровської РДА<br>ВО Вільногірської міськради<br>УОН Дніпродзержинської<br>міськради                                                                                                    | <mark>№ у</mark><br>системі<br>3438<br>3440     | Повна назва<br>Комунальний заклад освіти "Фінансово-економічний ліцей"<br>Дніпропетровської міської ради<br>Комунальний заклад освіти "Спеціалізована школа №134<br>гуманістичного навчання та виховання" Дніпропетровської<br>міської ради                                                                                                    | Скорочена<br>ФЕЛ<br>СШ №134                             | Тип<br>власності<br>комунальна<br>державна               | Адреса<br>Україна, Дніпропетровська обл.,<br>Дніпропетровськ, Амур-<br>Нижньодніпровський, Вітчизняна,<br>93<br>Україна, Дніпропетровська обл.,<br>Дніпропетровськ, АНД, Шолохова,<br>17                                                                                             | Фо<br>фот<br>фот        |
| Інтернати<br>Відділ освіти Апостолівської РДА<br>ВО Васильківської РДА<br>ВО Верхньодніпровської РДА<br>ВО Вільногірської міськради<br>УОН Дніпродзержинської<br>міськради<br>Е- УОН Дніпропетровської<br>міськради                                                             | № у<br>системі<br>3438<br>3440<br>3455          | Повна назва<br>Комунальний заклад освіти "Фінансово-економічний ліцей"<br>Дніпропетровської міської ради<br>Комунальний заклад освіти "Спеціалізована школа №134<br>гуманістичного навчання та виховання" Дніпропетровської<br>міської ради<br>Комунальний заклад освіти "Середня загальноосвітня школа<br>№ 86" Дніпропетровської міської ради | Скорочена<br>ФЕЛ<br>СШ №134<br>Школа №<br>86            | Тип<br>власності<br>комунальна<br>державна<br>комунальна | Адреса<br>Україна, Дніпропетровська обл.,<br>Дніпропетровськ, Амур-<br>Нижньодніпровський, Вітчизняна,<br>93<br>Україна, Дніпропетровська обл.,<br>Дніпропетровськ, АНД, Шолохова,<br>17<br>Україна, Дніпропетровська обл.,<br>Місто, Янтарна, 39                                    | Фо<br>фо<br>фо          |
| Итернати<br>Відділ освіти Апостолівської РДА<br>ВО Васильківської РДА<br>ВО Верхньодніпровської РДА<br>ВО Вільногірської міськради<br>УОН Дніпродзержинської<br>міськради<br>С- УОН Дніпропетровської<br>міськради                                                              | № у<br>системі<br>3438<br>3440<br>3455          | Повна назва<br>Комунальний заклад освіти "Фінансово-економічний ліцей"<br>Дніпропетровської міської ради<br>Комунальний заклад освіти "Спеціалізована школа №134<br>гуманістичного навчання та виховання" Дніпропетровської<br>міської ради<br>Комунальний заклад освіти "Середня загальноосвітня школа<br>                                     | Скорочена<br>ФЕЛ<br>СШ №134<br>Щкола №<br>86            | Тип<br>власності<br>комунальна<br>державна<br>комунальна | Адреса<br>Україна, Дніпропетровська обл.,<br>Дніпропетровськ, Амур-<br>Нижньодніпровський, Вітчизняна,<br>93<br>Україна, Дніпропетровська обл.,<br>Дніпропетровськ, АНД, Шолохова,<br>17<br>Україна, Дніпропетровська обл.,<br>Місто, Янтарна, 39<br>Україна, Дніпропетровська обл., | Фо<br>фот<br>фот        |
| Інтернати<br>Відділ освіти Апостолівської РДА<br>ВО Васильківської РДА<br>ВО Верхньодніпровської РДА<br>ВО Вільногірської міськради<br>УОН Дніпродзержинської<br>міськради<br>С- УОН Дніпропетровської<br>міськради<br>ВО Амур-Нижньодніпровської<br>ВО Амур-Нижньодніпровської | Не у<br>системі<br>3438<br>3440<br>3455<br>3459 | Повна назва<br>Комунальний заклад освіти "Фінансово-економічний ліцей"<br>Дніпропетровської міської ради<br>Комунальний заклад освіти "Спеціалізована школа №134<br>гуманістичного навчання та виховання" Дніпропетровської<br>міської ради<br>Комунальний заклад освіти "Середня загальноосвітня школа<br>№ 86" Дніпропетровської міської ради | Скорочена<br>ФЕЛ<br>СШ №134<br>Щкола №<br>86<br>СЗШ №90 | Тип<br>власності<br>комунальна<br>державна<br>комунальна | Адреса<br>Україна, Дніпропетровська обл.,<br>Дніпропетровськ, Амур-<br>Нижньодніпровський, Вітчизняна,<br>33<br>Україна, Дніпропетровська обл.,<br>Дніпропетровськ, АНД, Шолохова,<br>17<br>Україна, Дніпропетровська обл.,<br>Дніпропетровськ, Амур-                                | Фо<br>фол<br>фол<br>фол |

HOB

Знаходите свій навчальний заклад та вводите Логін та Пароль, які потрібно отримати у куратора. Авторизувавшись, Ви отримаєте права для детального перегляду даних своєї школи на порталі.

## Проект КУРС: Освіта

м. Київ +38 (044) 247-07-88 м. Харків +38 (057) 777-02-77

Моб: +38(050) 203-44-65 +38(097) 678-76-50 +38(050) 203-44-65 +38(050) 401-82-99

E-mail: info@ekyrs.org

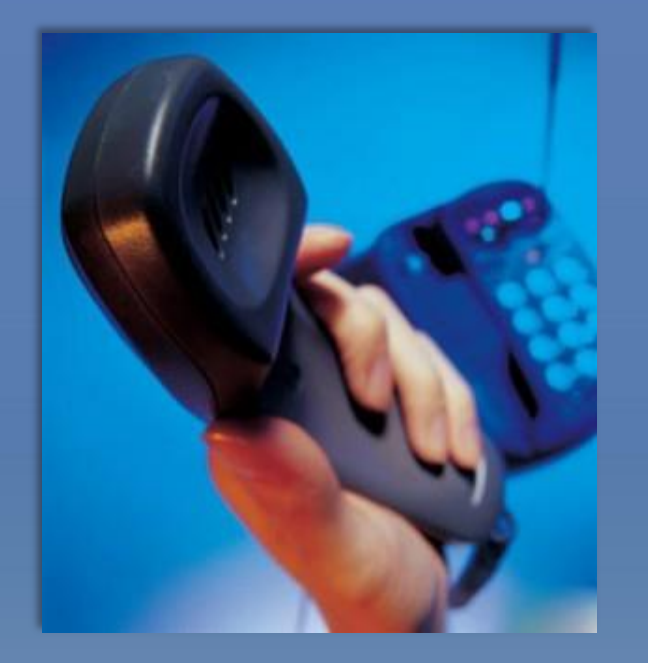